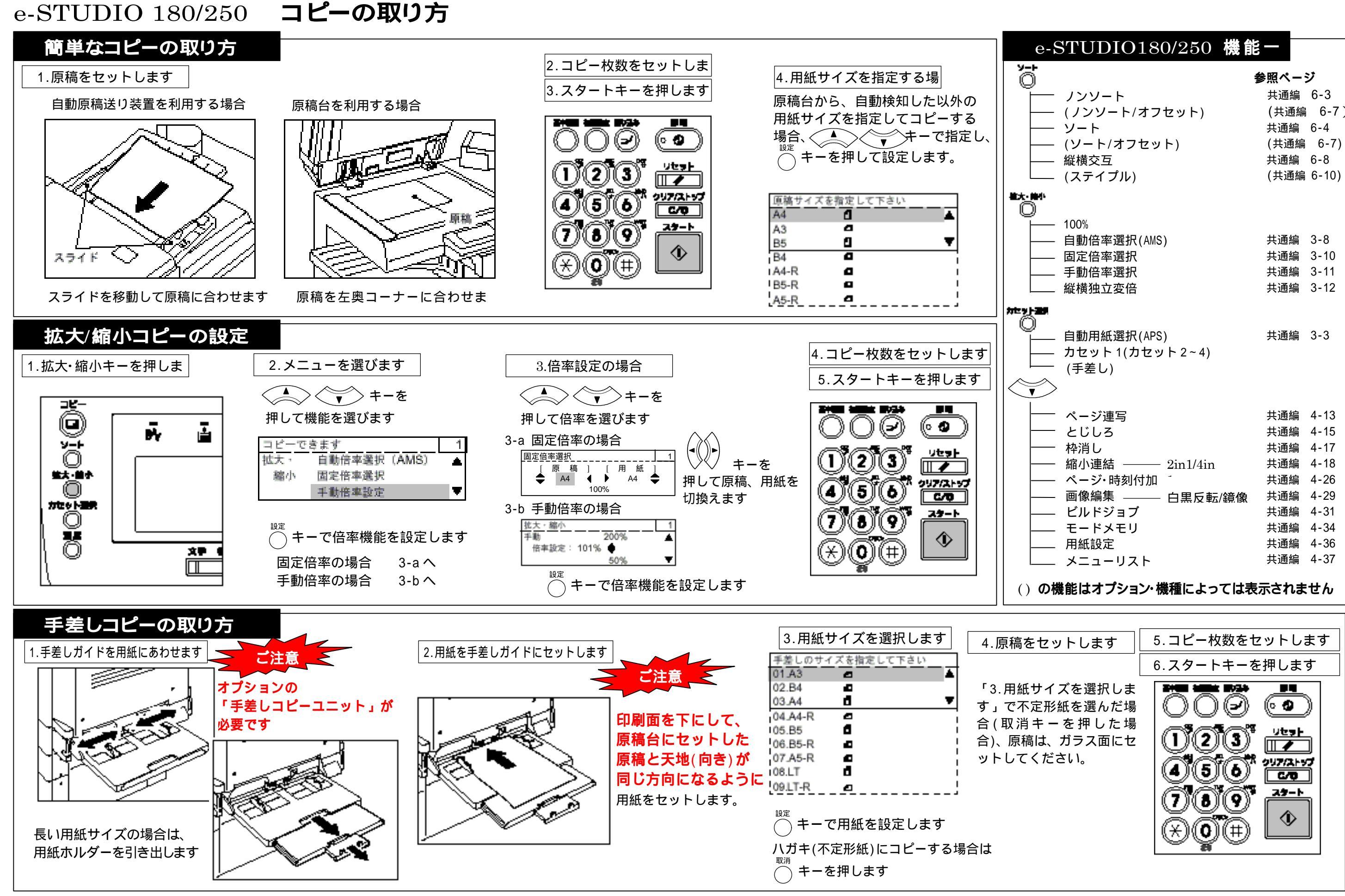

| STUDIO180/250       | 機能一        |
|---------------------|------------|
|                     | 参照ページ      |
| - ノンソート             | 共通編 6-3    |
| (ノンソート/オフセット)       | (共通編 6-7   |
| · y                 | 共通編 6-4    |
| ・ (ソート/オフセット)       | (共通編 6-7)  |
| - 縦横交互              | 共通編 6-8    |
| - (ステイプル)           | (共通編 6-10) |
|                     |            |
| - 100%              |            |
| - 自動倍率選択(AMS)       | 共通編 3-8    |
| - 固定倍率選択            | 共通編 3-10   |
| - 手動倍率選択            | 共通編 3-11   |
| - 縦横独立変倍            | 共通編 3-12   |
|                     |            |
| _ 自動用紙選択(APS)       | 共通編 3-3    |
| - カセット1(カセット2~4)    |            |
| (手差し)               |            |
| >                   |            |
| - ページ連写             | 共通编 4-13   |
| - とじしろ              | 共通編 4-15   |
| - 枠消し               | 共通編 4-17   |
| - 縮小連結 ——— 2in1/4in | 共通編 4-18   |
| - ページ・時刻付加          | 共通編 4-26   |
| - 画像編集 ——— 白里反転     | /          |
| - ビルドジョブ            | 共通編 4-31   |
| - モードメモリ            | 共通編 4-34   |
|                     | 共通編 4-36   |
| - メニューリスト           | 共通編 4-37   |
|                     |            |

## 東芝テック株式会社 東芝情報機器株式会社